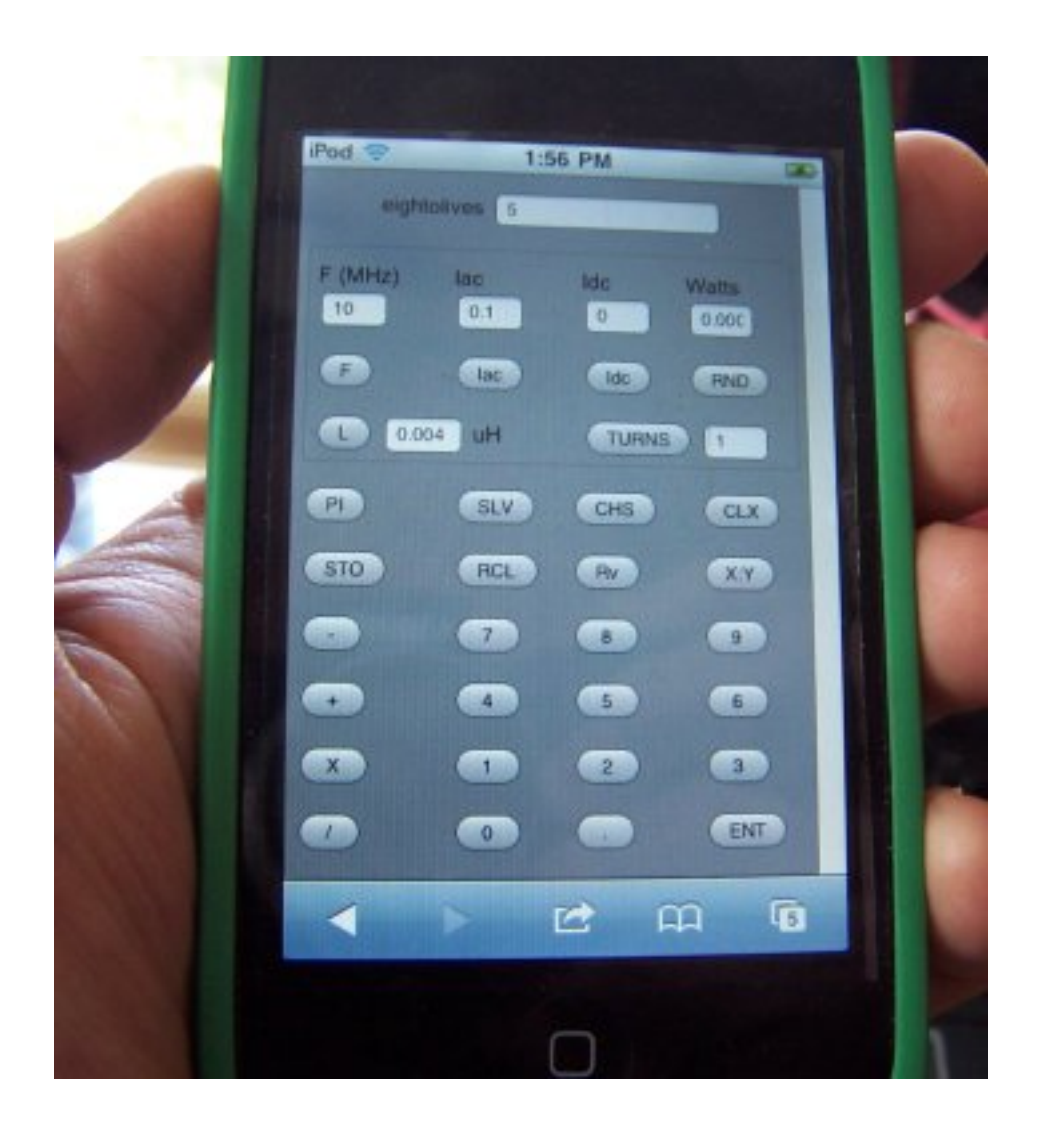

#### QuickApp Toroid Design

Copyright © 2011 William Kaupinis All Rights Reserved

William\_Kaupinis@eightolives.com April 4, 2011

#### eightolives.com Abstract

- Ferrite and iron powder toroids are often used to create custom inductors and transformers in radio frequency (RF) applications.
- The finger-friendly eightolives QuickApp Toroid tool helps relate the key parameters in toroid design.

# Toroids

- Toroids are made of various magnetic materials with different properties. Major categories are:
  - Powdered iron cores
  - Ferrites
- The inductance varies as a function of the materials magnetic constant ( $\mu$ ), number of turns of wire, toroid core physical dimensions
- The performance is effective over a frequency range

# eightolives.com Limiting Factors

- The maximum number of turns is a function of wire size and toroid inner diameter
- Wire size and turns add resistance which dissipates power and lowers the inductor's Q
- Saturation flux limits relate to overheating
- More than a single layer of windings can cause additional unwanted resonances

## eightolives.com Frequency Ranges For Resonance

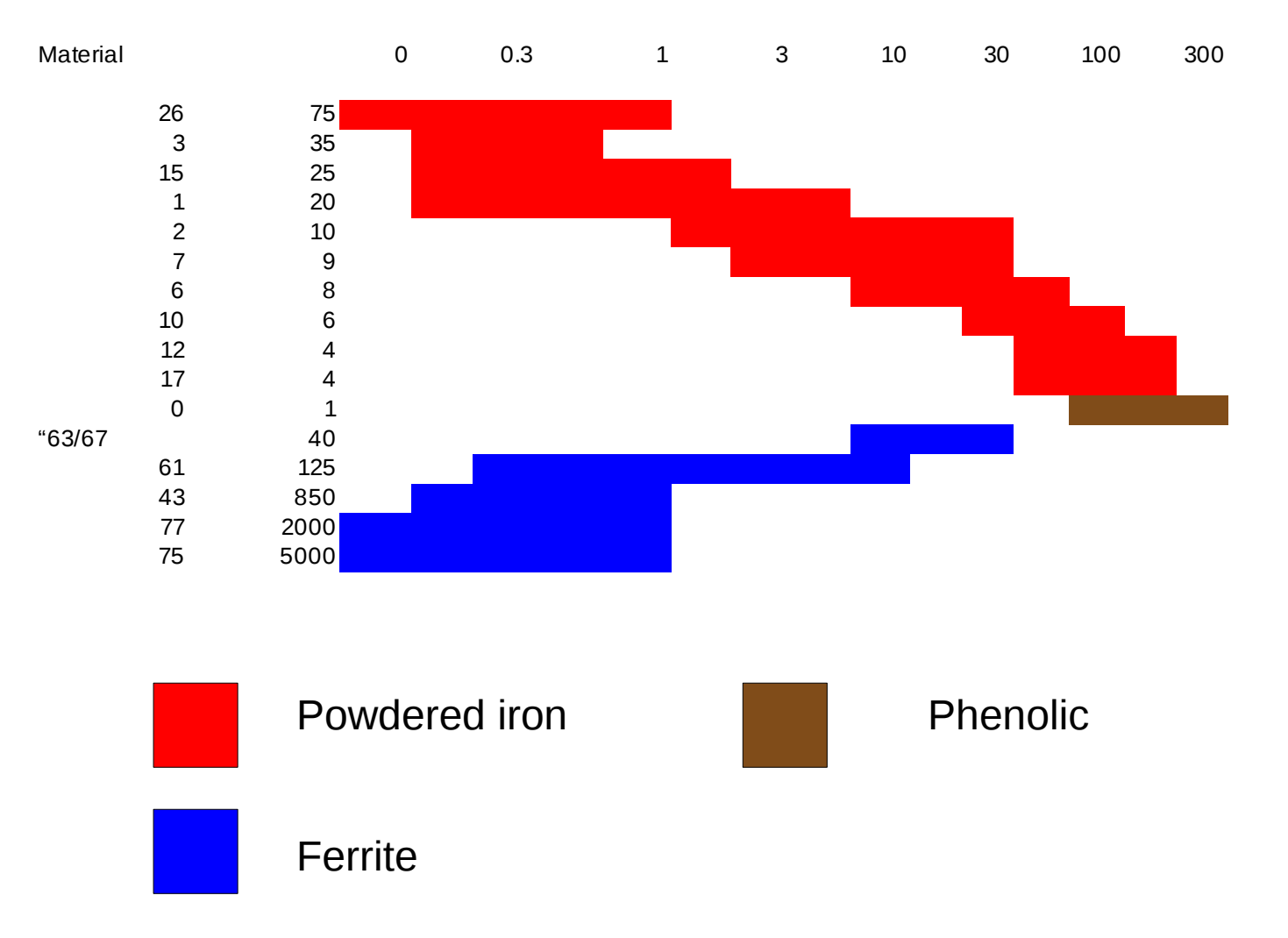

## eightolives.com Maximum Single Layer Turns

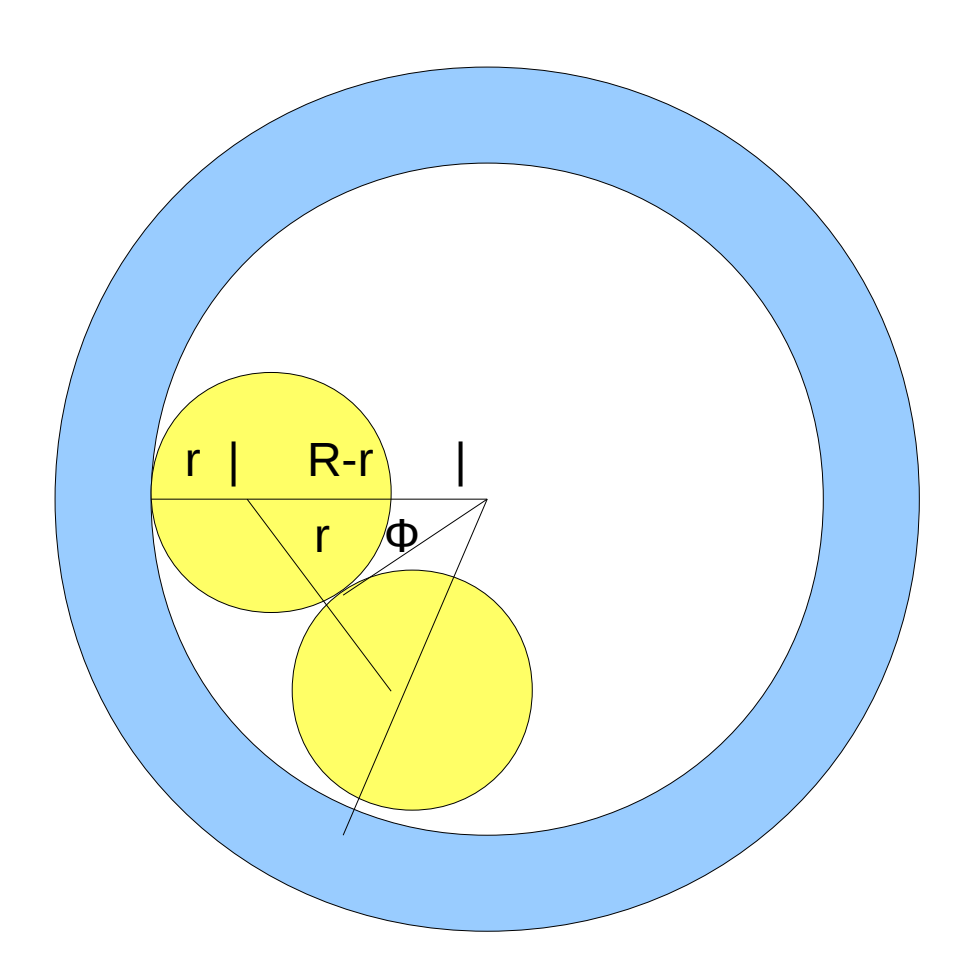

R = core inner radius

r = wire outer radius

 $\Phi = asin(r / (R-r))$ 

Nmax <  $\pi / \Phi$ 

When r < R

# eightolives.com Temperature Rise

- Temperature rise is caused by loss in the winding and loss in the core
- Temp Rise = (Pdiss(mW) / SurfaceArea) \*\*.833
  - Still Air estimate
- We recommend design for a 25 degree C rise max
- Wire loss is determined by current and wire size
- Core losses are more difficult to estimate
  - Insufficient data on many materials
  - Losses vary due to several parameters

# eightolives.com Estimating Flux Density

- Maximum flux density
- Faraday's Law
  - V = 4.44 F N Ae Bpeak = Math.sqrt(2) \* PI F N Ae Bp
- In the Toroid Tool you specify coil current Irms
  - Ipeak = Math.sqrt(2) Irms
  - E = L di/dt = L \* Math.sqrt(2) \* Irms \* 2 \* PI \* F
- Equating the two:
  - Bpeak = 2 \* Irms \* L / ( N \* Ae)

# eightolives.com Inductance

- Inductance is calculated using the manufacturer provided factors
- In general
  - $L = \mu \mu_0 h/(2* PI) * ln(b/a) * N**2$

where

- $\mu$  is permeability of the core material
- $_{-}$   $\mu_{_{0}}$  is 4 \* PI \* 10\*\*-7
- H is core height
- B outside radius
- A inside radius
- N number of turns of wire

# Start at: eightolives.com

http://www.eightolives.com/docs/Mobile/navigate/navigate.htm

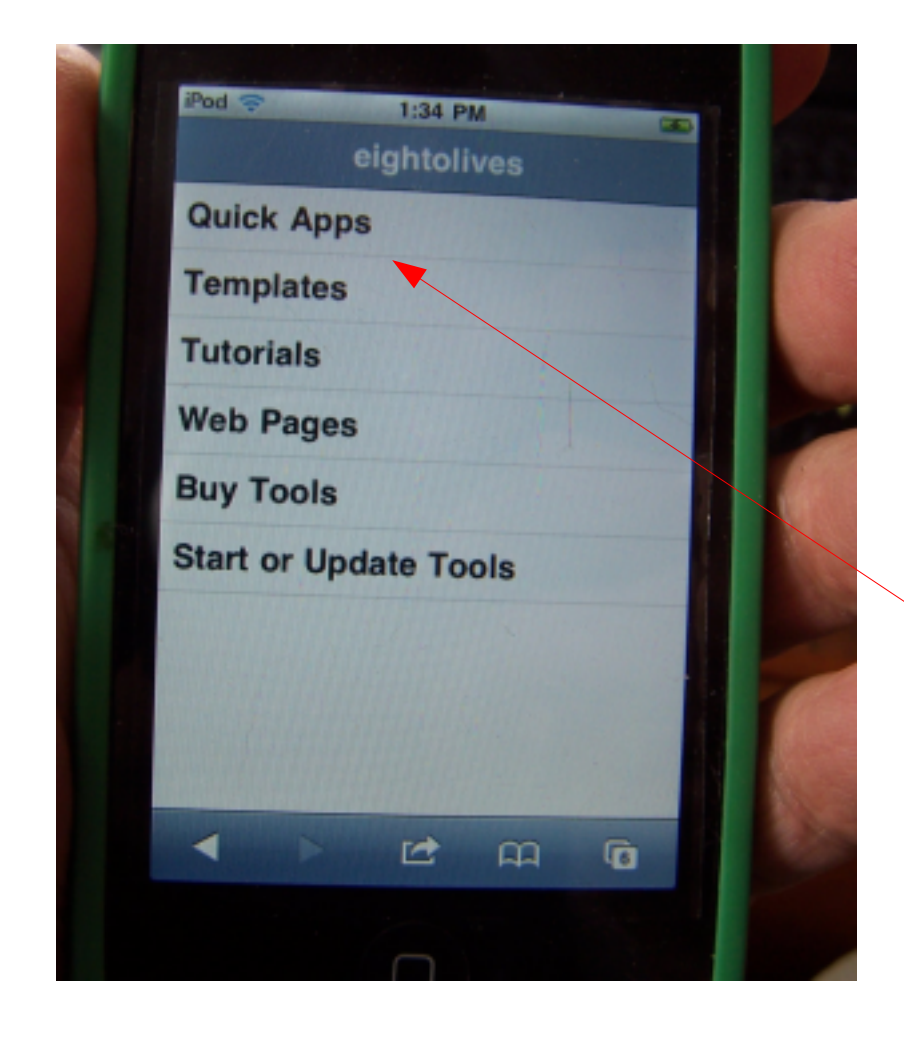

- or start from the eightolives.com
  Home Page and click
  "QuickApps"
- The main menu lets you select the QuickApps menu or other eightolives resources

Hint: Bookmark the link to this menu.

## eightolives.com Then Pick the Toroid Tool

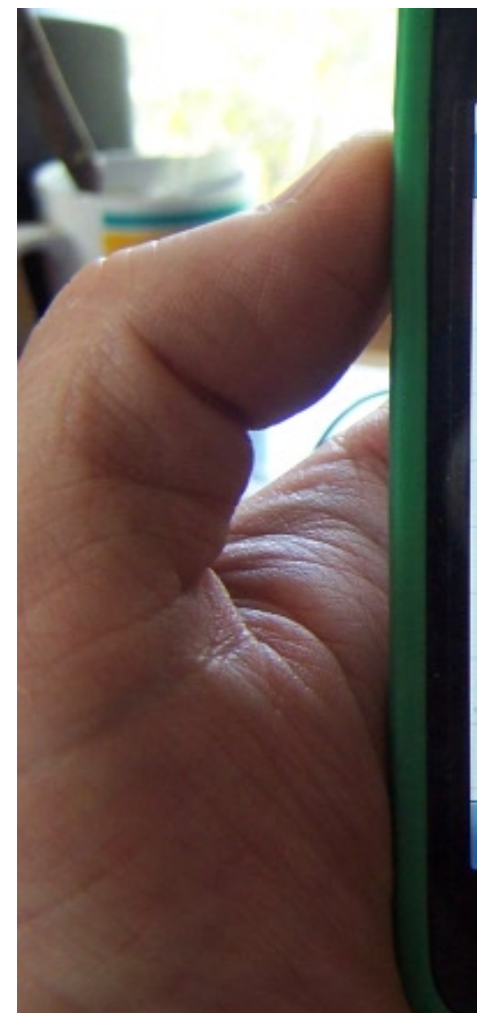

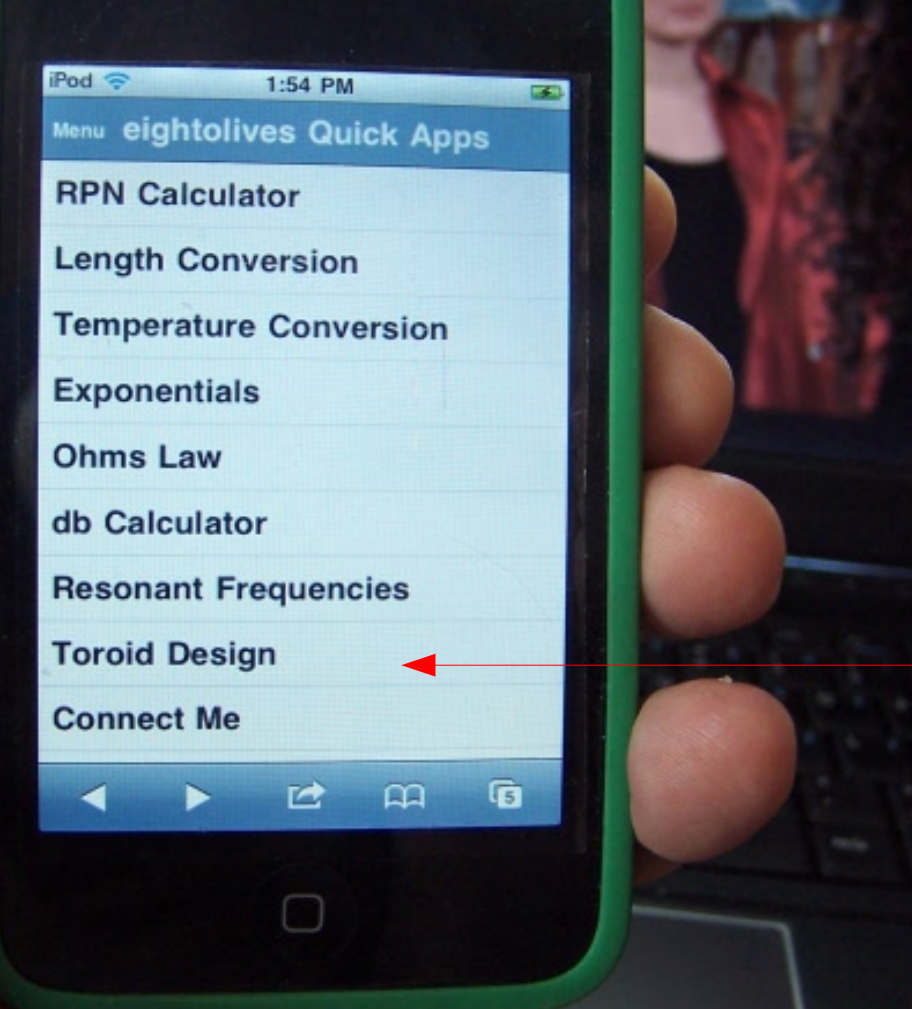

Enter numbers then press the F, Iac, Idc, L or TURNS buttons.

RND rounds the TURNS entry.

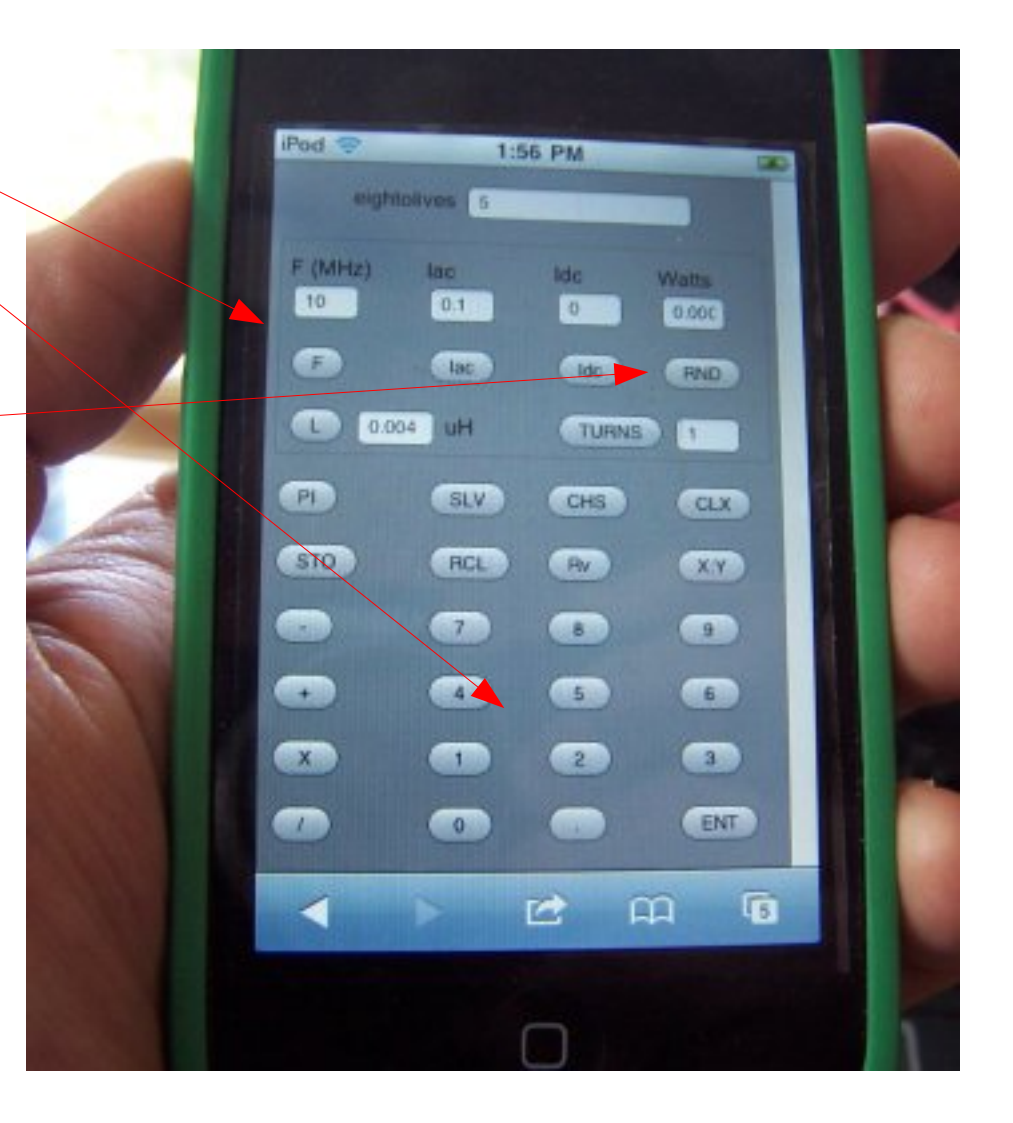

Scroll down for the Core Size, Material and Wire Size selectors.

The Design Report is in the bottom text area.

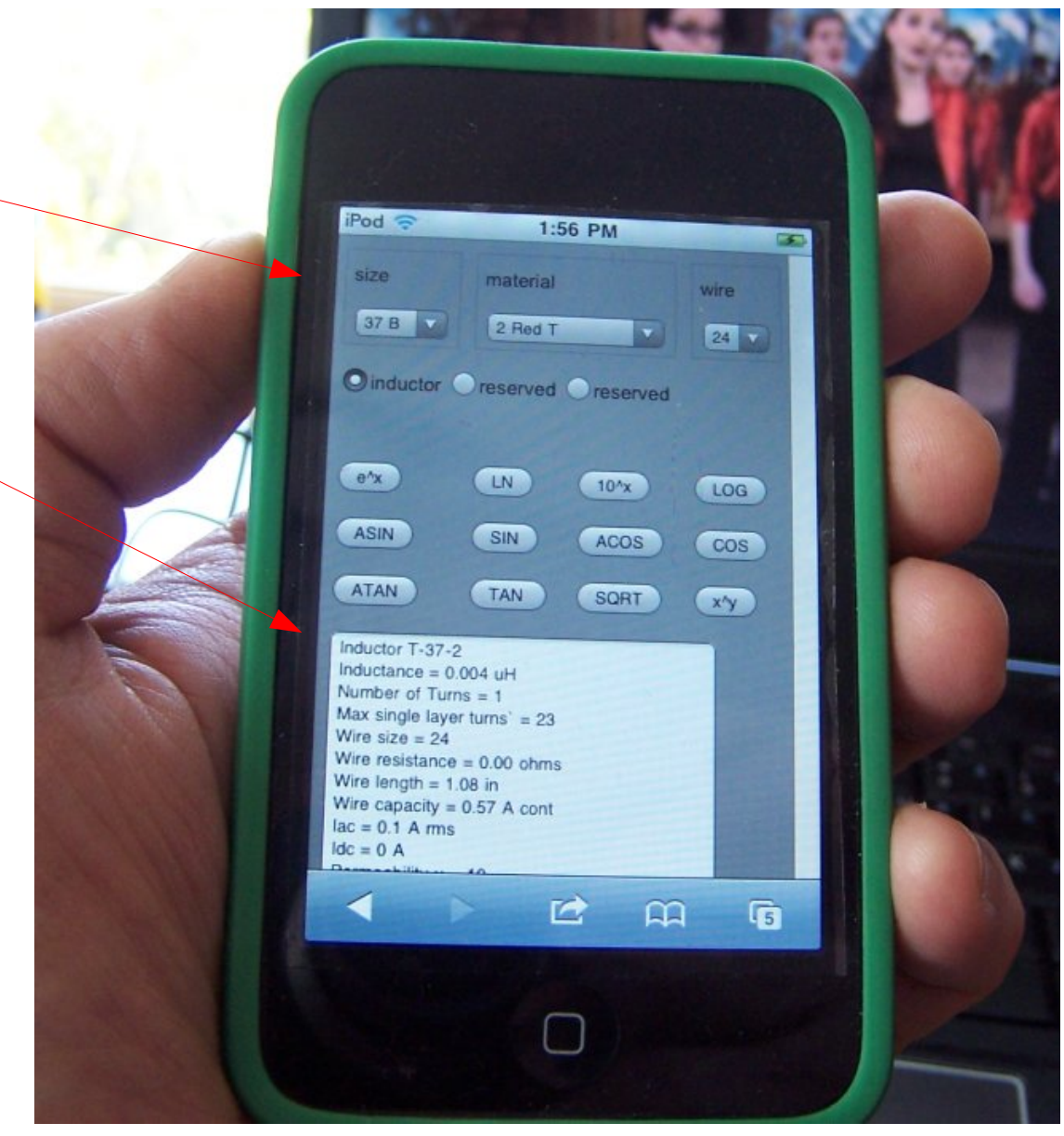

# eightolives.com Using the Toroid Tool

- Select material, core and wire size from the drop down selectors
- Enter numbers using the buttons and then press the L or TURNS button
  - The other parameter is calculated
  - Use the RND key to round the number of turns
- Entering values for AC RMS current (IAC) or DC current (IDC) will estimate power dissipation
- A Design Report is presented in the text area at the bottom of the tool display.

## eightolives.com Generated Design Report

|  | Inductor T-37-2 - Specifies the part designation                                                        | Design frequency = 28 MHz - The intended design operating frequency.                                                |
|--|----------------------------------------------------------------------------------------------------|----------------------------------------------------------------------------------------------------|
|  | Inductance = 1.024 uH - Specifies the inductance                                                        | Frequency range = 2 - 30 MHz - The manufacturer's recommended range for resonance applications.                     |
|  | Number of Turns = 16 - The number of turns of wire needed                                               | Impedance = 180.15ohms - The estimated impedance of the inductor at the design frequency.                           |
|  | Max single layer turns` = 23 - The max number of single layer turns possible for the core and wire size | Estimated $Q^* = 4839.32$ - The estimated unloaded Q of the inductor.                                               |
|  | Wire size = 24 - The wire size used assumes triple enamel insulation                                    | Estimated flux density* = 1.80 gauss - The estimated ideal flux density for the given conditions.                   |
|  | Wire resistance = 0.03 ohms - An estimate of the wire resistance                                        | Est. Core Loss* = 7.71 mW/cm**3 - The estimate core loss parameter.                                                 |
|  | Wire length = $17.40$ in - An estimate of the length of wire needed.                                    | Wire Loss* = $0.00$ Watts - The estimated power loss due to the wire used.                                          |
|  | Wire canacity = $0.57$ A cont $_{-}$ The max current rating for the wire                                | Core Loss* = $0.00$ Watts – The estimated ideal loss in the core.                                                   |
|  | $V_{\rm rec} = 0.01  \text{A rms}$ . Your estimate of inductor rms AC current                           | Calculated Voltage = 2.52 Volts – The estimated equivalent max voltage across the inductor given the current specs. |
|  | Tac – 0.01 A mis - four estimate of inductor mis AC current.                                            | Power dissipation* = 0.00 Watts - Estimated total power dissipation of the inductor.                                |
|  | Idc = 0 A - Your estimate of inductor DC current.                                                       | Town rise still airs = $1.90$ C = Estimated still air temperature rise after a long                                 |
|  | Permeability u = 10 - The permeability of the selected core material                                    | operating period.                                                                                                   |
|  |                                                                                                    | Maximum flux density* = $29.85$ gauss - An estimate of the flux density for the specified conditions.               |
|  |                                                                                                    |                                                                                                    |

\* indicates a rough approximation

# eightolives.com Reality Check

- Some of the estimates made are based on ideal circumstances and may not reflect reality
- Core saturation limiting effects are not considered in the computations
  - This makes core power losses and temperature rise unrealistic at higher values.
  - It means that additional investigation is required if they are too high
- Max flux estimates are derated for design freqency

# eightolives.com Reality Check

- Things to verify in your design:
  - The required number of turns < max possible turns
  - lac + ldc < Wire capacity current
  - Design frequency is compatible with mfg recommendation
  - Estimated flux density is less than the estimated Max flux density and always less than ~1000
  - The Calculated Voltage is realistic for your system
  - The still air temperature rise is less than 25 C or you may need heat sinking or moving air

# eightolives.com Reality Check

- Modify Wire Size, Core Size and Material until you get an acceptable design solution
- Variations in manufactured core material and construction may yield inductance variation of +/- 10 to +/- 20%

# Hints

- Bookmark the menu page so can easily access the tools
- Calculations automatically occur on data entry solving for a likely parameter. To specify the parameter to solve, press the parameter button then press the SLV button

# eightolives.com For more information

- http://www.micrometals.com
- https://www.amidoncorp.com/
- http://www.palomar-engineers.com/
- Check the QuickApps Overview for more info on the other apps from the tutorials page at: http://www.eightolives.com/tutorials.htm
- Review bug reports and status from the QuickApps home page at: http://www.eightolives.com/docs/Mobile/index.htm